# **Instruction Guide for Claimants**

## Weekly Claim Filing: Did Perform Work & Employee Status Screens

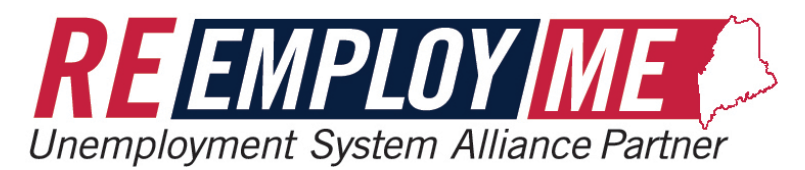

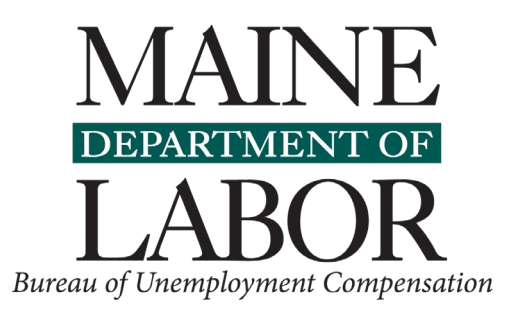

3/1/2021

## Did Perform Work Screens

| If you answer <b>Yes</b> to performing services for an employer during the week –                                                                              |   |
|----------------------------------------------------------------------------------------------------|---|
|                                                                                                    |   |
| ME-WC-750<br>Filing for week of Sunday, January 31, 2021 To Saturday, February 06, 2021                                                                        |   |
| 1 of 3 steps                                                                                                    |   |
| Report work search                                                                                                    |   |
| <ol> <li>Did you work or perform any services for an employer during the week (this does not include odd jobs)?<br/>(required)</li> </ol>                      |   |
| Yes     No     What does this mean?                                                                                                    |   |
|                                                                                                    |   |
|                                                                                                    |   |
| The following screens shown in this tutorial will show you what will be displayed fo you to complete the <b>Did Perform Work</b> portion of your weekly claim. | r |

| Did Perform |   |
|-------------|---|
| Work Screen | S |

 After you answer <u>Yes</u> to question 1 – question 2 will display.

 If you answer <u>Part</u> <u>Time</u> to question 2 – your summary will show **Yes** for item 3, that you were working Part Time.

| 2. Are you working part-time or full-time? (required) |       |   |
|-------------------------------------------------------|-------|---|
| Full Time     Part Time <u>What does this mean?</u>   |       |   |
|                                                       |       |   |
| <back< td=""><td>Next&gt;</td><th></th></back<>       | Next> |   |
|                                                       |       | 1 |

| Filing for week of Sunday, January 31, 2021 To Saturday, February 06, 2021                                                                                                    |
|----------------------------------------------------------------------------------------------------|
|                                                                                                    |
| 1 of 3 steps                                                                                                    |
|                                                                                                    |
| Summary of work search responses                                                                                                    |
| Here are your work search responses for the week. Please review your answer and remember that<br>providing false information is punishable by law. If you do not actively look for work as<br>directed by MDOL, you may not be eligible for benefits that week. |
| <ol> <li>No, I was not in a medical quarantine or isolation in response to an actual or potential COVID-19<br/>exposure.</li> </ol>                                                                                                    |
| 2. No, I was not self-employed before I applied for unemployment benefits.                                                                                                    |
| 3. Yes, I did work or perform services for an employer during the week (this does not include odd jobs).                                                                                                    |
| I was working Part Time                                                                                                    |
| 4. No, I do not have additional Work Search related activities to report for the week.                                                                                                    |
| Edit My Responses Save & Continue                                                                                                    |

 You will then be able to select Start Weekly Certification and complete your Weekly Claim. Filing for week of Sunday, January 31 To Saturday, February 06

#### Filing a weekly claim: step by step

### Report work search

Thank you for recording your Work Search, please continue on to the next steps and complete your Weekly Claim.

Currently, having a Part-Time job fulfills your work search requirement. You do not need to complete additional work search related activities.

#### 2 Certify eligibility & report earnings

The weekly certification confirms eligibility including, but not limited to, that you were able and available to work and is where you must report any earnings.

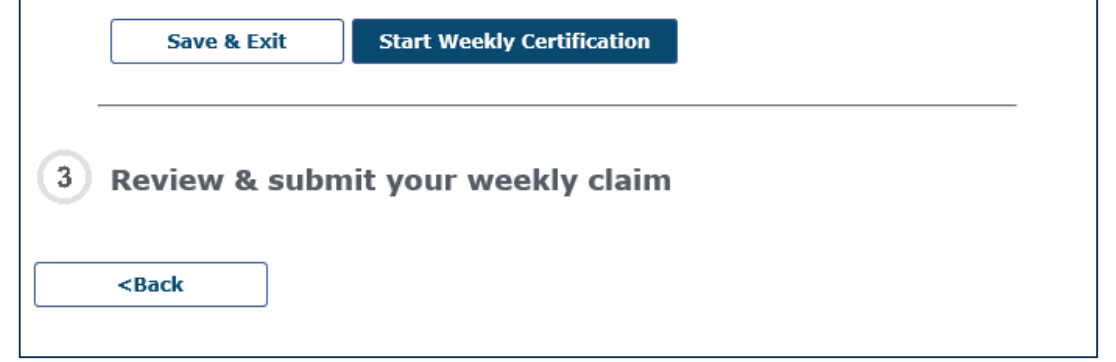

 If you answer <u>Part</u> <u>Time</u> to question 2 – your summary will show **Yes** for item 3, that you were working Part Time.

| 2. Are you working part-time or full-time? (required) |       |   |
|-------------------------------------------------------|-------|---|
| Full Time     Part Time <u>What does this mean?</u>   |       |   |
|                                                       |       |   |
| <back< td=""><td>Next&gt;</td><th></th></back<>       | Next> |   |
|                                                       |       | 1 |

| Filing for week of Sunday, January 31, 2021 To Saturday, February 06, 2021                                                                                                    |
|----------------------------------------------------------------------------------------------------|
|                                                                                                    |
| 1 of 3 steps                                                                                                    |
|                                                                                                    |
| Summary of work search responses                                                                                                    |
| Here are your work search responses for the week. Please review your answer and remember that<br>providing false information is punishable by law. If you do not actively look for work as<br>directed by MDOL, you may not be eligible for benefits that week. |
| <ol> <li>No, I was not in a medical quarantine or isolation in response to an actual or potential COVID-19<br/>exposure.</li> </ol>                                                                                                    |
| 2. No, I was not self-employed before I applied for unemployment benefits.                                                                                                    |
| 3. Yes, I did work or perform services for an employer during the week (this does not include odd jobs).                                                                                                    |
| I was working Part Time                                                                                                    |
| 4. No, I do not have additional Work Search related activities to report for the week.                                                                                                    |
| Edit My Responses Save & Continue                                                                                                    |

 If you answer <u>Full</u> <u>Time</u> to question 2 – your summary will show **Yes** for item 3, that you were working Full Time.

| 2. Are you working part-tir                     | ne or full-time? (required) |           |
|-------------------------------------------------|-----------------------------|-----------|
| • Full Time                                     | Part Time What does th      | lis mean? |
|                                                 |                             |           |
| <back< td=""><td>Next&gt;</td><th></th></back<> | Next>                       |           |
|                                                 |                             |           |

| Filing for week of Sunday, January 31, 2021 To Saturday, February 06, 2021                                                                                                    |
|----------------------------------------------------------------------------------------------------|
|                                                                                                    |
| 1 of 3 steps                                                                                                    |
| Summary of work search responses                                                                                                    |
| Here are your work search responses for the week. Please review your answer and remember that providing false information is punishable by law. If you do not actively look for work as directed by MDOL, you may not be eligible for benefits that week. |
| 1. No, I was not in a medical quarantine or isolation in response to an actual or potential COVID-19 exposure.                                                                                                    |
| 2. No, I was not self-employed before I applied for unemployment benefits.                                                                                                    |
| <ol> <li>Yes, I did work or perform services for an employer during the week (this does not include odd<br/>jobs).</li> </ol>                                                                                                    |
| I was working Full Time                                                                                                    |
| 4. No, I do not have additional Work Search related activities to report for the week.                                                                                                    |
| Edit My Responses Save & Continue                                                                                                    |

 You will then be able to select Start Weekly Certification and continue with your Weekly Claim. Filing for week of Sunday, January 31 To Saturday, February 06

#### Filing a weekly claim: step by step

### Report work search

Thank you for recording your Work Search, please continue on to the next steps and complete your Weekly Claim.

Currently, having a Full-Time job fulfills your work search requirement. You do not need to complete additional work search related activities.

#### 2 Certify eligibility & report earnings

The weekly certification confirms eligibility including, but not limited to, that you were able and available to work and is where you must report any earnings.

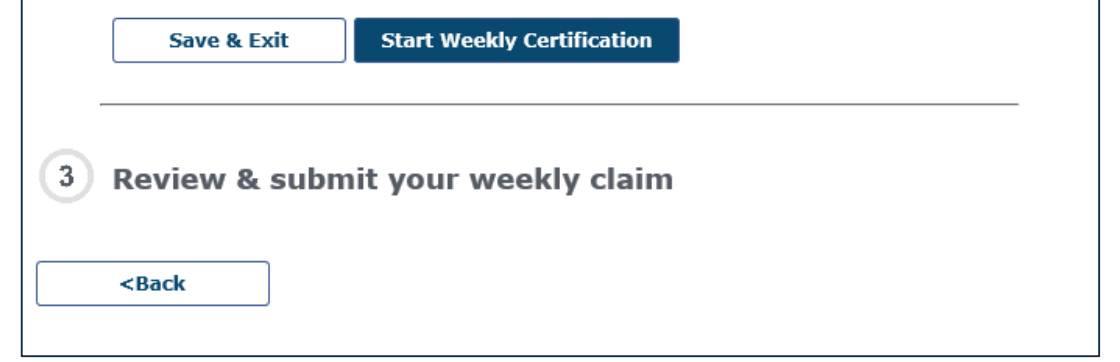

## **Employment Status Screens**

| When you indicate your employment status with this employer –                                                                                                    |
|----------------------------------------------------------------------------------------------------|
| 7. Indicate your employment status with this employer. (required) -Select-                                                                                       |
| 8. Did you perform work for another employer during the week being claimed? (required)                                                                           |
| 9. Are you currently unemployed due to the novel coronavirus outbreak (also known as COVID-19)? (required)                                                       |
| <back next=""></back>                                                                                                    |
| The following screens shown in this tutorial will show you what will be displayed for you to complete the <b>Employment Status</b> portion of your weekly claim. |
|                                                                                                    |

|                                                                   | 2 0  |
|-------------------------------------------------------------------|------|
| Employment                                                        | Dise |
| Status Screens                                                    | 1.   |
|                                                                   | 2.   |
|                                                                   | 3.   |
|                                                                   | 4.   |
|                                                                   | 5.   |
| 7. Indicate your employment status with this employer. (required) |      |
| Discharged / Fired +                                              |      |

 If you answer Discharged / Fired, you will fill out a General Discharge screen with ten (10) questions.

| 2 of | Filing for week of <b>Sunday, Jan 31, 2021</b> To <b>Saturday, Feb 06, 2021</b>        |
|------|----------------------------------------------------------------------------------------|
| Disc | harge - General Discharge Questionnaire                                                |
| 1.   | When did you start working for this employer? (required)                               |
| 2.   | What was your last physical date of work? (required)                                   |
| 3.   | When were you fired/discharged? (required)          MM       / DD       / YYYY       0 |
| 4.   | Job title: (required)                                                                  |
| 5.   | Was your discharge due to absenteeism/tardiness? (required)                            |

| 9.  | Was there a company policy / rule related to the reason for discharge? (required)                                   |     |   |
|-----|----------------------------------------------------------------------------------------------------|-----|---|
|     |                                                                                                    |     |   |
|     |                                                                                                    |     |   |
|     | If Yes, provide the following information                                                                           |     |   |
|     | <ul> <li>What was the company policy/rule related to the reason for discharge?<br/>(Max 1000 Characters)</li> </ul> |     |   |
|     |                                                                                                    | ~   |   |
|     |                                                                                                    |     |   |
|     |                                                                                                    |     |   |
|     | b. How were you informed of the company policy/rule?                                                                |     |   |
|     | -Select-                                                                                                    |     |   |
| 10. | Enter any additional information you feel may be necessary.<br>(Max 1000 Characters)                                |     |   |
|     |                                                                                                    |     |   |
|     |                                                                                                    |     |   |
|     |                                                                                                    | × . |   |
|     |                                                                                                    |     |   |
|     |                                                                                                    |     |   |
|     |                                                                                                    |     |   |
|     | <back next=""></back>                                                                                               |     |   |
|     |                                                                                                    |     | _ |

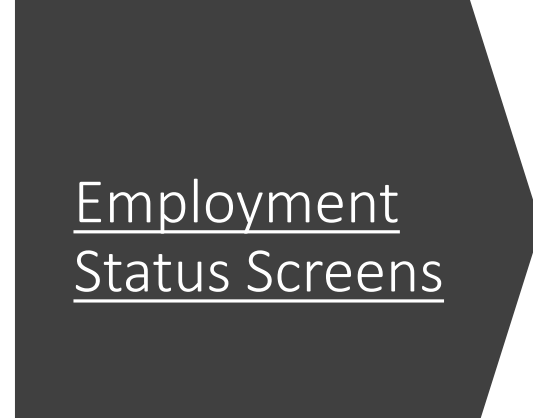

7. Indicate your employment status with this employer. (required)

Lack of work / Laid off

a. If your status is Lack of Work but you have a definite return to work date, enter the date you will return to fulltime employment.

| ММ | / | DD | /   | YYYY      | ۵ |
|----|---|----|-----|-----------|---|
| -  |   | -  | · · | $\square$ | _ |

 If you answer Lack of work / Laid off, question 7a will appear, for you to enter your return to work date, if you have one.

| <u>Employment</u><br><u>Status Screens</u>                                                                                                    | Filing for week of Sunday, Jan 31, 2021 To Saturday, Feb 06, 2021         2 of 3 steps         Strike/Lock Out         1. What was the last day of actual work? (required)         02 / 04 / 2021         02         (Max 1000 Characters)                                                                                                    |
|----------------------------------------------------------------------------------------------------|----------------------------------------------------------------------------------------------------|
| 7. Indicate your employment status with this employer. (required)                                                                                      | 3. What kind of work did you perform? (Give title and brief description) (required)<br>(Max 1000 Characters)                                                                                                    |
| <ul> <li>Strike / Lock out</li> <li>If you answer Strike / Lock Out, you will fill out a Strike/Lock Out screen with eleven (11) questions.</li> </ul> | 9. Is your failure to continue working during the labor dispute because of a picket line at the employer's establishment? (required)         Yes       No         a. If Yes, please explain your failure to work due to a picket line. (Max 1000 Characters)         Image: the output of the output of the outp |
|                                                                                                    | ~                                                                                                    |

<Back

Next>

| <u>Employment</u><br><u>Status Screens</u>                        | Filing for week of Sunday, Jan 31, 2021 To Saturday, Feb 06, 2021         2 of 3 steps         General Suspension Questionnaire         1. What date did you start working for this employer? (required)         MM / DD / YYYY         0         2. What was the last day you actually worked? (required)         02 / 04 / 2021         3. What date did the suspension start? (required)         MM / DD / YYYY         0 |
|-------------------------------------------------------------------|----------------------------------------------------------------------------------------------------|
| 7. Indicate your employment status with this employer. (required) |                                                                                                    |
| Suspension -                                                      | 13. Was there a company policy/rule related to the reason for your suspension?                                                                                                    |

If you answer <u>Suspension</u>, you will fill out a General Suspension screen with fourteen (14) questions.

| 13. | Was there a company policy/rule related to the reason for your suspension?                                                |        |
|-----|----------------------------------------------------------------------------------------------------|--------|
|     | ○ Yes ○ No                                                                                                    |        |
|     | If Yes, provide the following:                                                                                            |        |
|     | <ul> <li>What was the company policy/rule related to the reason for your suspension?<br/>(Max 1000 Characters)</li> </ul> |        |
|     |                                                                                                    | $\sim$ |
|     | b. How were you informed of the company policy/rule?                                                                      |        |
|     | -Select-                                                                                                    |        |
| 14. | Enter any additional information you feel may be necessary.<br>(Max 1000 Characters)                                      |        |
|     |                                                                                                    | $\sim$ |
|     |                                                                                                    |        |
|     | <back next=""></back>                                                                                                    |        |
|     |                                                                                                    |        |

## **Employment Status Screens**

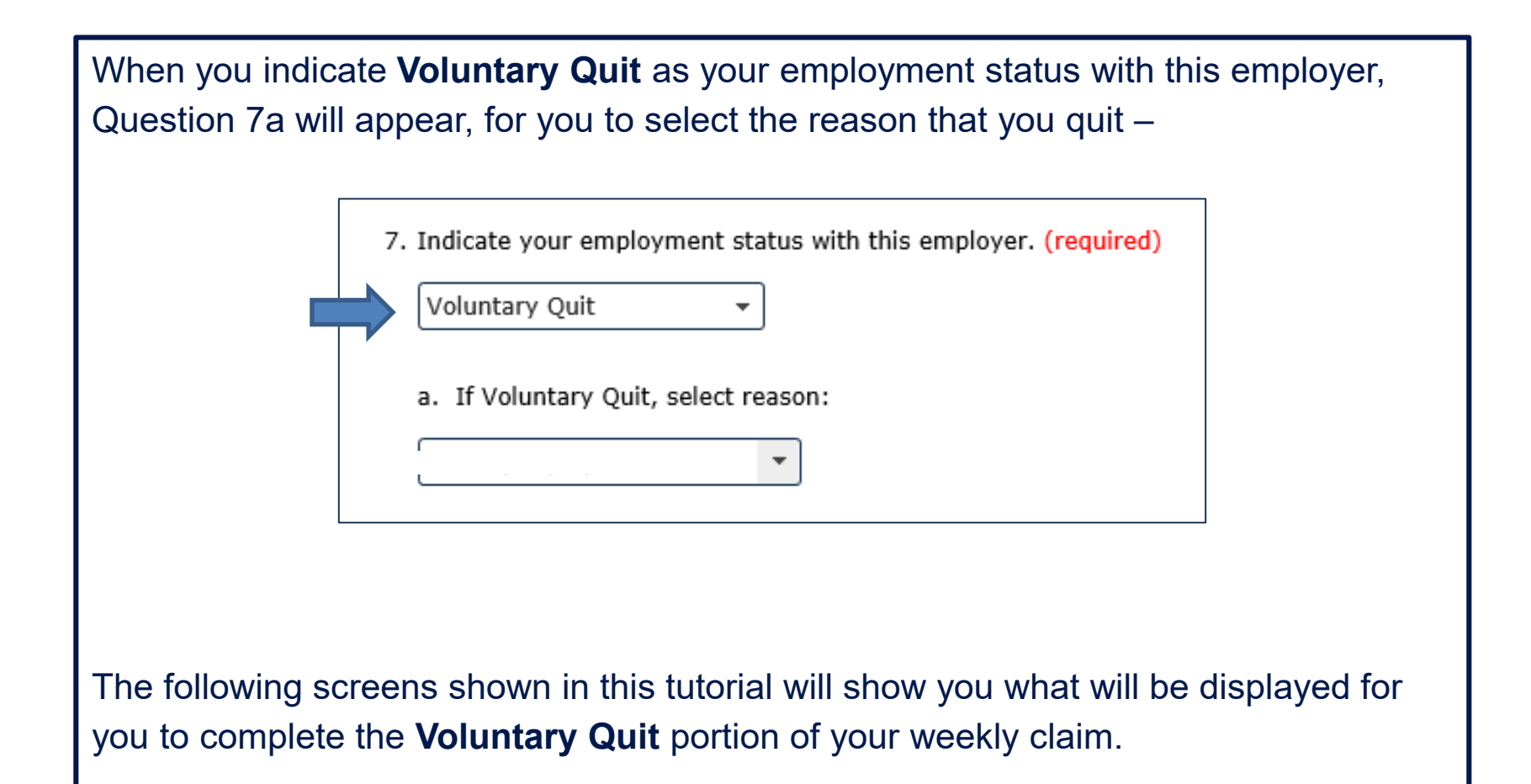

| Employment         Status Screens         1. Indicate your employment status with this employer. (required)         Voluntary Quit                                                                                                    | Filing for week of Sunday, Jan 31, 2021 To Saturday, Feb 06, 2021         2 of 3 steps         Quit - To Move With Spouse Questionnaire         1. What date did you start working for this employer? (required)         MM / DD / (YYYY)         0         2. What was the last day you physically worked? (required)         02 / 04 / 2021         03. What was your date of separation (if different from your last day of work)?         MM / DD / (YYYY)         6         3. What was your date of separation (if different from your last day of work)?         MM / DD / (YYYY)         6         4. Job title: (required)         5. Was leaving due to relocating to follow, accompany or join spouse in new place of residence? (required)         Yes       No |
|----------------------------------------------------------------------------------------------------|----------------------------------------------------------------------------------------------------|
| <ul> <li>a. If Voluntary Quit, select reason:         <ul> <li>Accompany Spouse</li> <li>If you answer Voluntary Quit:                  <u>Accompany Spouse</u>, you will fill                  out a To Move With Spouse                  screen with twelve (12)                  questions.</li> </ul> </li> </ul> | 10. Date you were able and available to accept work and were actively seeking work at new place of residence (required)         MM       / DD       / YYYY         11. Explain why it was necessary to leave your employment in order to relocate to this new residence: (required) (Max 1000 Characters)         Image: (Max 1000 Characters)       Image: (Max 1000 Characters)         12. Enter any additional information you feel may be necessary. (Max 1000 Characters)                                                                                                    |

Next>

<Back

| Employment         Status Screens         7. Indicate your employment status with this employer. (required) | Filing for week of Sunday, Jan 31, 2021 To Saturday, Feb 06, 2021         2 of 3 steps         Quit - Domestic Abuse Questionnaire         1. What date did you start working for this employer? (required)         MM / DD / YYYY         02 / 04 / 2021         0. What was your date of separation (if different from your last day of work)?         MM / DD / YYYY         0         1. What was your date of separation (if different from your last day of work)?         MM / DD / YYYY         0         2. What was your date of separation (if different from your last day of work)?         MM / DD / YYYY         0         3. What was your date of separation (if different from your last day of work)?         MM / DD / YYYY         0         3. Was leaving or requesting a reduction in working hours necessary to protect you from domestic abuse or because of limitations necessary for the safety or protection of yourself or a family properties of the safety or protect on of yourself or a family properties of the safety or protect on of yourself or a family properties of the safety or protect you from domestic abuse or because of limitations necessary for the safety or protection of yourself or a family properties of the safety or protect on of yourself or a family properties of the safety or protect on of yourself or a family properties of the safety or protect on of yourself or a family properties of the safety or protect on of yourself or a family properties of the safety or protectin of yourself or a family properties of the safety or |
|----------------------------------------------------------------------------------------------------|----------------------------------------------------------------------------------------------------|
| Voluntary Quit -                                                                                            | member? (required)                                                                                                    |
| a. If Voluntary Quit, select reason:                                                                        |                                                                                                    |
| • If you answer Voluntary                                                                                   | 9. Number of hours per week you are able or available to work: (required)                                                                                                    |

 If you answer Voluntary Quit: <u>Domestic Abuse</u>, you will fill out a Domestic Abuse screen with ten (10) questions.

| 9.  | Number of hours per week you are able or available to work: (required)               |
|-----|--------------------------------------------------------------------------------------|
|     |                                                                                      |
| 10. | Enter any additional information you feel may be necessary.<br>(Max 1000 Characters) |
|     | ^                                                                                    |
|     | ~                                                                                    |
|     |                                                                                      |
|     |                                                                                      |
|     | <back next=""></back>                                                                |
|     |                                                                                      |

| <u>Employment</u><br><u>Status Screens</u>                                                                                                    | Filing for week of Sunday, Jan 31, 2021 To Saturday, Feb 06, 2021         2 of 3 steps         Quit - Illness/Injury Questionnaire         1. What date did you start working for this employer? (required)         MM / DD / YYYY         02 / 04 / 2021         3. What was your date of separation (if different from your last day of work)?         MM / DD / YYYY |  |  |
|----------------------------------------------------------------------------------------------------|----------------------------------------------------------------------------------------------------|--|--|
| <ul> <li>Voluntary Quit •</li> <li>a. If Voluntary Quit, select reason:         <ul> <li>Illness / Injury •</li> </ul> </li> <li>If you answer Voluntary Quit: <u>Illness / Injury</u>, you will fill out a Domestic Abuse screen with twelve (12) questions.</li> </ul> | 10. Are you able to resume work? (required)         Yes       No         a. If Yes, Date you were able to resume working?         MM / DD / YYYY         11. Number of hours per week that you are able and available to work: (required)                                                                                                    |  |  |

|                                                                   | Filing for week of Sunday, Jan 31, 2021 To Saturday, Feb 06, 2021                              |
|-------------------------------------------------------------------|------------------------------------------------------------------------------------------------|
|                                                                   | 2 of 3 steps                                                                                   |
| Employment                                                        | Quit - Leave of Absence                                                                        |
| <u>Employment</u>                                                 | 1. What date did you start working for this employer? (required)                               |
| <u>Status Screens</u>                                             | 2. What was the last day you physically worked? (required)          MM       / DD       / YYYY |
|                                                                   | 3. What was your date of separation (if different from your last day of work)?                 |
|                                                                   | 4. Job title: (required)                                                                       |
| 7. Indicate your employment status with this employer. (required) | 5. Leave of absence start date: (required)          MM       / DD       / YYYY                 |
|                                                                   |                                                                                                |
| a. If Voluntary Quit, select reason:                              |                                                                                                |
|                                                                   |                                                                                                |

 If you answer Voluntary Quit: LOA or Sabbatical, you will fill out a Leave of Absence screen with thirteen (13) questions.

| 13. | Enter any additional                                              | information you feel n | nay be necessary. |   |  |
|-----|-------------------------------------------------------------------|------------------------|-------------------|---|--|
|     | (Max 1000 Characters                                              | •)                     |                   |   |  |
|     |                                                                   |                        |                   | 0 |  |
|     |                                                                   |                        |                   | Ť |  |
|     |                                                                   |                        |                   |   |  |
|     |                                                                   |                        |                   |   |  |
|     | <back< td=""><td>Next&gt;</td><td></td><td></td><td></td></back<> | Next>                  |                   |   |  |
|     |                                                                   |                        |                   |   |  |

|                                                                                                    | Filing for week of <b>Sunday, Jan 31, 2021</b> To <b>Saturday, Feb 06, 2021</b><br>2 of 3 steps                                                                                                    |
|----------------------------------------------------------------------------------------------------|----------------------------------------------------------------------------------------------------|
| <u>Employment</u><br><u>Status Screens</u>                                                                                                    | Quit - Voluntary Retirement Questionnaire         1. What date did you start working for this employer? (required)         MM / DD / YYYY         2. What was the last day you physically worked? (required)         02 / 04 / 2021         3. What was the effective date of your retirement (if different from your last MM / DD / YYYY |
| 7. Indicate your employment status with this employer. (required)          Voluntary Quit         a. If Voluntary Quit, select reason:         To Retire | <ul> <li>4. Job title: (required)</li> <li>5. Was this a voluntary retirement? (required)</li> <li>Yes No</li> <li>6. Was your retirement under a regular employment policy under which you pension payments? (required)</li> <li>Yes No</li> </ul>                                                                                       |
| <ul> <li>If you answer Voluntary<br/>Quit: <u>To Retire</u>, you will fill<br/>out a Voluntary Retirement<br/>screen with eight (8)</li> </ul>           | <ul> <li>a. If Yes, when will the pension payments begin?</li> <li>MM / DD / YYYY </li> <li>7. Did an employer policy require you to retire? (required)</li> <li>Yes </li> <li>No</li> </ul>                                                                                                    |

questions.

estionnaire yer? (required) (required) (if different from your last day of work)? ent policy under which you are entitled to receive n? required) 8. Enter any additional information you feel may be necessary. (Max 1000 Characters) <Back Next>

| <u>Employment</u><br><u>Status Screens</u>                                                                                                    | Filing for week of Sunday, Jan 31, 2021 To Saturday, Feb 06, 2021         2 of 3 steps         Quit - Voluntary Lay-off Questionnaire         1. What date did you start working for this employer? (required)         MM / DD / YYYY         02         02       04         3. What was your date of separation (if different from your last day of work)?         MM / DD / YYYY |
|----------------------------------------------------------------------------------------------------|----------------------------------------------------------------------------------------------------|
| 7. Indicate your employment status with this employer. (required)                                                                                          | <ul> <li>4. Job title: (required)</li> <li>5. How were you notified about the opportunity to volunteer for layoff? (required)</li> </ul>                                                                                                    |
| a. If Voluntary Quit, select reason:          Voluntary Layoff                                                                                             | 9. Is there any reason why you cannot work full-time? (required)                                                                                                    |
| <ul> <li>If you answer Voluntary<br/>Quit: Voluntary Layoff, you<br/>will fill out a Voluntary Lay-<br/>off screen with ten (10)<br/>questions.</li> </ul> | a. If Yes, please explain.<br>(Max 1000 Characters)  10. Enter any additional information you feel may be necessary.<br>(Max 1000 Characters)                                                                                                    |
|                                                                                                    | <back next=""></back>                                                                                                    |

|                                                                                                    | Filing for week of Sunday, Jan 31, 2021 To Saturday, Feb 06, 2021<br>2 of 3 steps                                                                                                    |
|----------------------------------------------------------------------------------------------------|----------------------------------------------------------------------------------------------------|
| <u>Employment</u><br><u>Status Screens</u>                                                                                                    | Quit - Personal Reasons Questionnaire         1. What date did you start working for this employer? (required)         MM / DD / YYYY         2. What was the last day you physically worked? (required)         02 / 04 / 2021         3. What was your date of separation (if different from your last day of work)?         MM / DD / YYYY |
| 7. Indicate your employment status with this employer. (required) Voluntary Quit                                                                             | <ul> <li>4. Job title: (required)</li> <li>5. Why did you leave this job? Please be specific (required)<br/>(Max 1000 Characters)</li> </ul>                                                                                                    |
| a. If Voluntary Quit, select reason:           Personal Reasons                                                                                              | 6. Did you inform your employer that the reason stated in prior question was the reason for leaving? (required) ( Yes ( No                                                                                                    |
| <ul> <li>If you answer Voluntary<br/>Quit: <u>Personal Reasons</u>, you<br/>will fill out a Personal<br/>Reasons screen with ? (?)<br/>questions.</li> </ul> | a. If No, what reason did you give your employer for leaving? (Max 1000 Characters)  7. Enter any additional information you feel may be necessary. (Max 1000 Characters)                                                                                                    |

| <u>Employment</u><br><u>Status Screens</u>                                       | Filing for week of Sunday, Jan 31, 2021 To Saturday, Feb 06, 2021         2 of 3 steps         General - Voluntary Quit Questionnaire         1. What date did you start working for this employer? (required)         MM / DD / (YYY)         02 / 04 / 2021         3. What was your date of separation (if different from your last day of work)?         MM / DD / (YYYY)         4. Job title: (required) |
|----------------------------------------------------------------------------------|----------------------------------------------------------------------------------------------------|
| 7. Indicate your employment status with this employer. (required) Voluntary Quit | 5. Why did you leave this job? Please be specific (required)<br>(Max 1000 Characters)                                                                                                    |
| a. If Voluntary Quit, select reason:          Other                              |                                                                                                    |

 If you answer Voluntary Quit: <u>Other</u>, you will fill out a General – Voluntary Quit screen with eight (8) questions.

| ion you feel may be necessary. |                                |                                |
|--------------------------------|--------------------------------|--------------------------------|
|                                | ~                              |                                |
|                                | $\sim$                         |                                |
|                                |                                |                                |
|                                |                                |                                |
| Next>                          |                                |                                |
|                                | ion you feel may be necessary. | ion you feel may be necessary. |

| • | If you answer <b>Voluntary</b>   |
|---|----------------------------------|
|   | Quit: Nonregular, you will fill  |
|   | out a <b>General – Voluntary</b> |
|   | Quit screen with eight (8)       |
|   | questions.                       |

| 2 of 3 steps            |                                     |                                 |               |  |
|-------------------------|-------------------------------------|---------------------------------|---------------|--|
| eneral - Volu           | ntary Quit Qu                       | uestionnaire                    |               |  |
| 1. What date did you    | start working for thi               | s employer? (required)          |               |  |
| 2. What was the last    | day you physically w<br>2021 💼      | /orked? <mark>(required)</mark> |               |  |
| 3. What was your da     | te of separation (if di<br>YYYY 🛛 🗊 | fferent from your last (        | day of work)? |  |
| 4. Job title: (required | (t                                  |                                 |               |  |
| 5. Why did you leave    | this job? Please be s               | specific (required)             |               |  |

|  | ~      |
|--|--------|
|  | $\sim$ |
|  |        |
|  |        |
|  |        |

| <u>Employment</u><br><u>Status Screens</u>             |            |
|--------------------------------------------------------|------------|
| 7. Indicate your employment status with this employer. | (required) |
|                                                        |            |

 If you answer Voluntary Quit: <u>Reduction in Work</u> <u>Hours</u>, you will fill out a General – Voluntary Quit screen with six (6) questions.

| 2 of 3 steps                                |                                                                                                    |
|---------------------------------------------|----------------------------------------------------------------------------------------------------|
|                                             |                                                                                                    |
| oluntary                                    | Quit - Reduction in Hours                                                                                                    |
| 1. What date                                | : did you start working for this employer? (required)<br>DD / YYYY 🛛 🛍                                                                |
| 2. What was                                 | the last day you physically worked? (required)<br>04 / 2021 0                                                                         |
| 3. How many                                 | / hours per week do you currently work? (required)                                                                                    |
| 4. Has the n                                | umber of hours that you work changed since you started working? (required)                                                            |
| a. If Yes,                                  | how many hours per week did you previously work?  equest the reduction in hours from the number you previously worked? (required)  No |
| If yes,                                     |                                                                                                    |
| a. Did you                                  | ur employer agree to your request to reduce your hours?<br>/es O No                                                                   |
| b. Why di<br>(Max 10                        | d you request to work reduced hours?<br>000 Characters)                                                                               |
|                                             | $\langle \rangle$                                                                                                    |
| c. What d                                   | late did you begin working reduced hours?                                                                                             |
| <ol> <li>Enter any<br/>(Max 1000</li> </ol> | additional information you feel may be necessary. (required)<br>Characters)                                                           |
|                                             | $\hat{}$                                                                                                    |
|                                             |                                                                                                    |

This concludes the Did Perform Work & Employee Status Screens tutorial